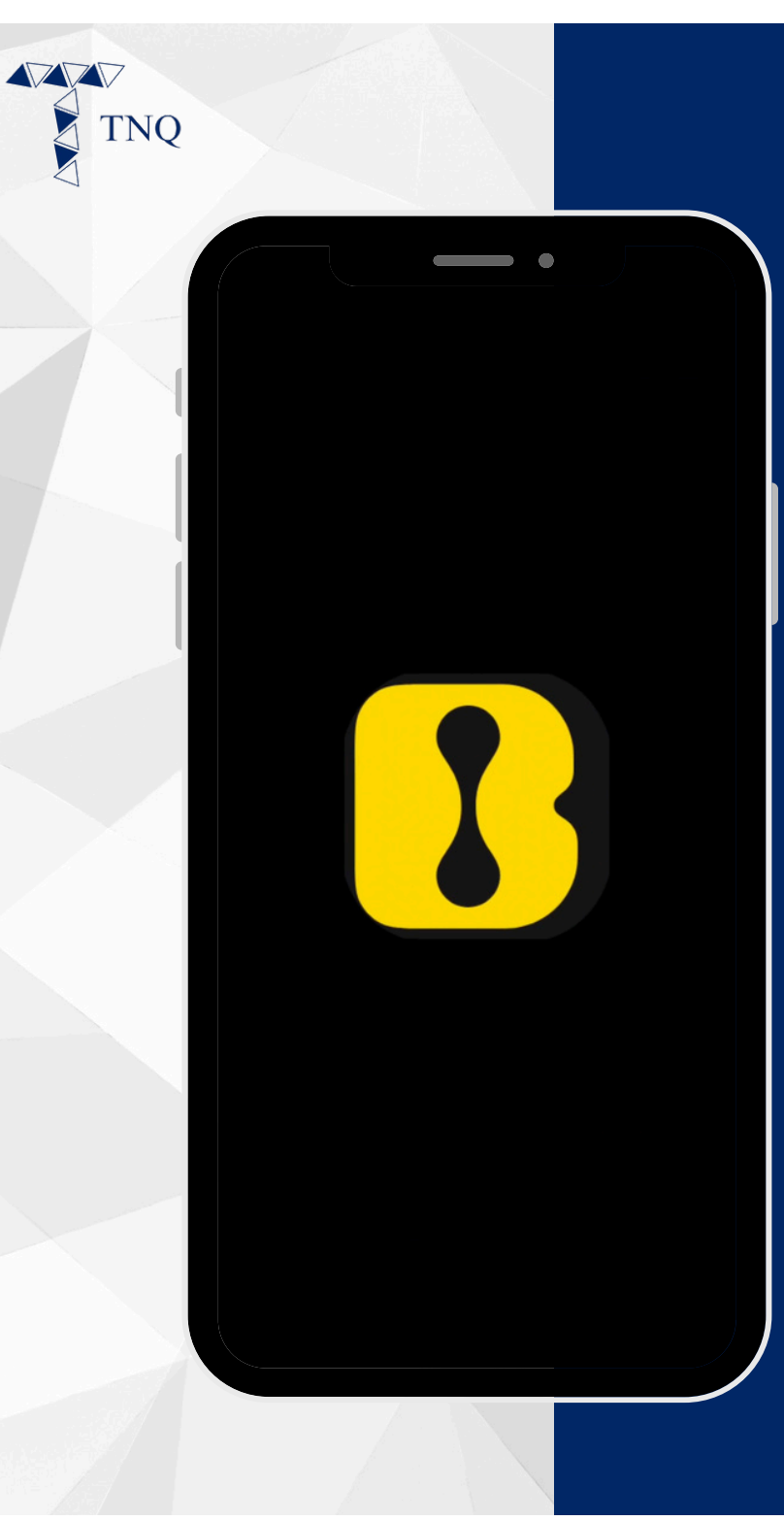

## How to:

### Register a LBank account

TNQ TOKEN I 2024

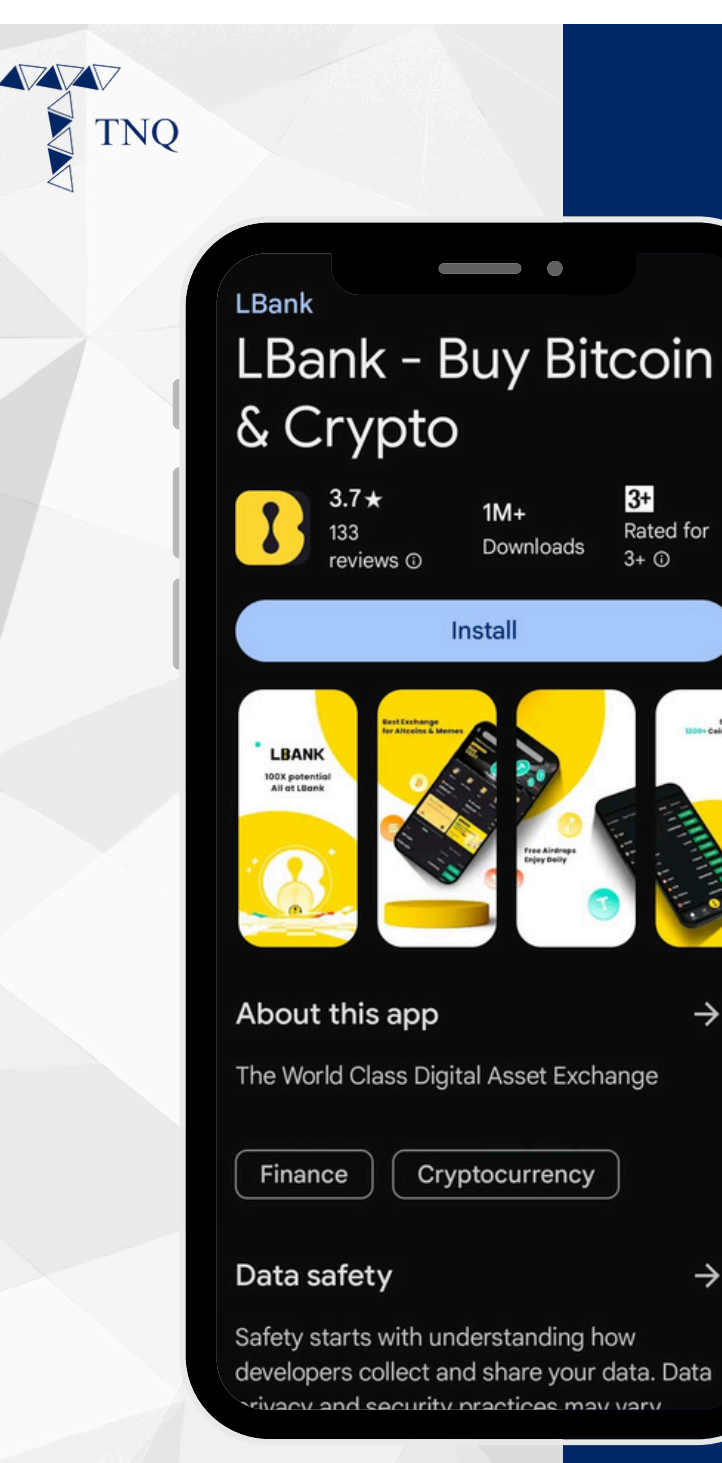

 $\rightarrow$ 

 $\rightarrow$ 

# Step 1:

### **Download the** LBank APP

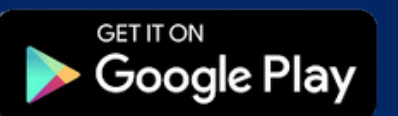

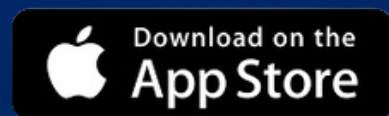

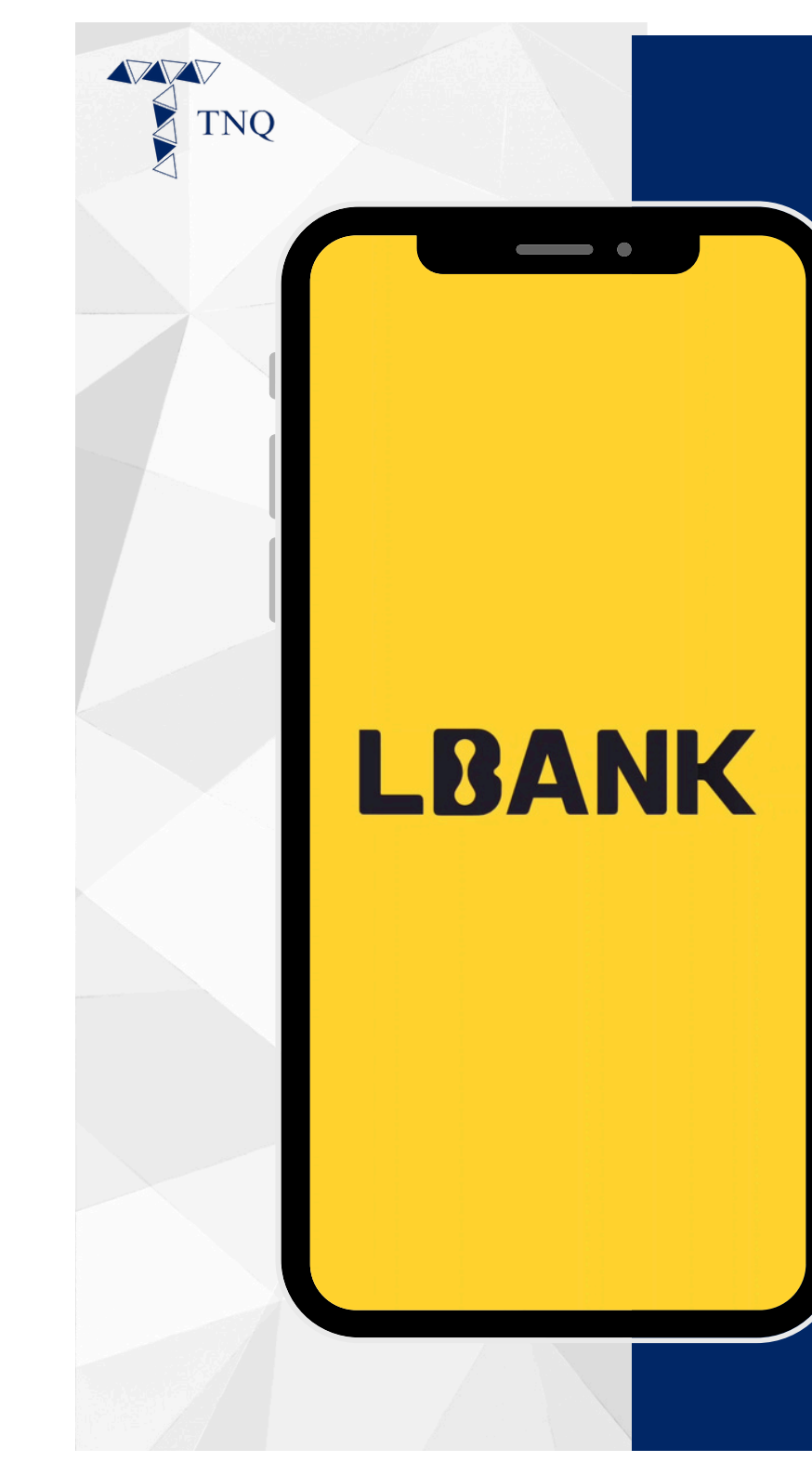

# Step 2:

### Open the LBank APP

TNQ TOKEN I 2024

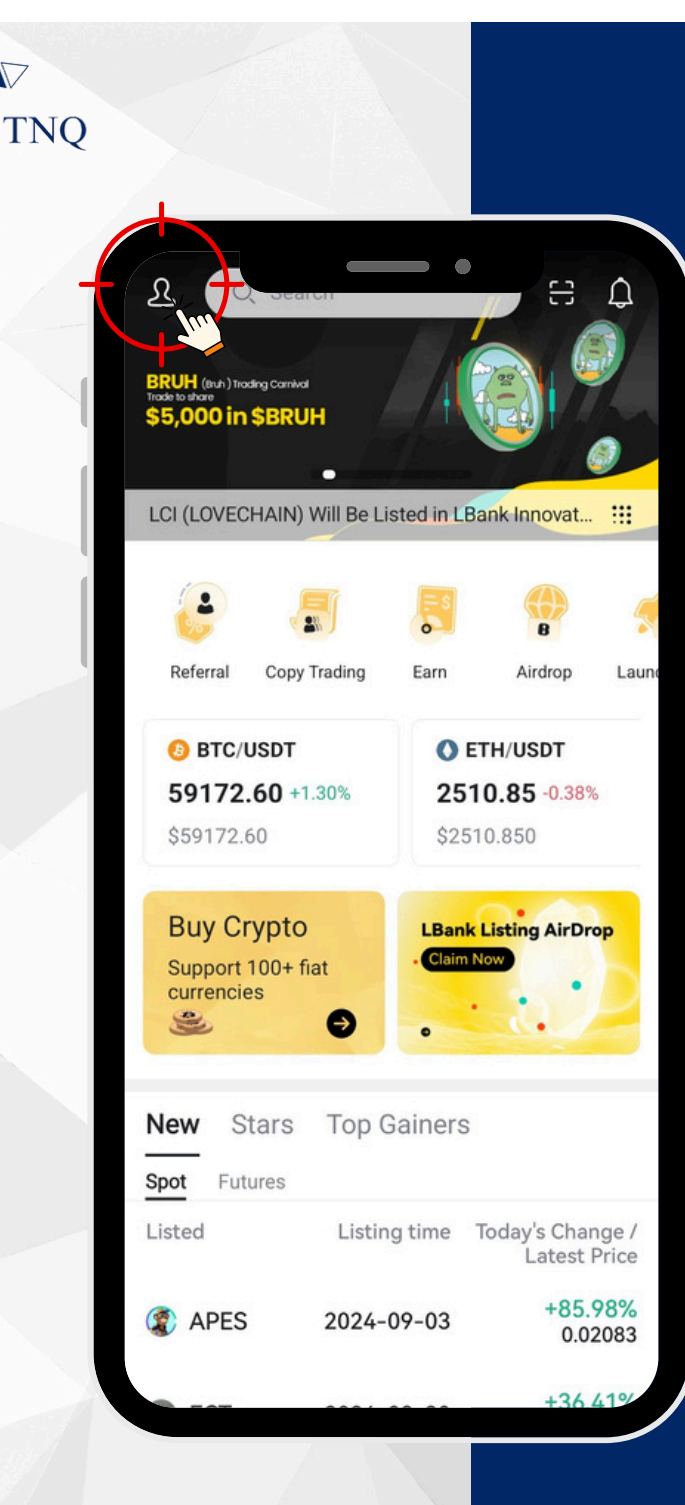

# Step 3:

### Click on the button on the top left corner

TNQ

| <            | 2.50117            | in Centter               |    |
|--------------|--------------------|--------------------------|----|
| 1            | Log In / Register  | Switch                   | >  |
| ( <b>4</b> ) | Invite friends, ea | together G               | io |
| <b>E</b> £   | KYC                | Verification             | >  |
| ⋳            | Security           |                          | >  |
| E            | My Coupons         |                          | >  |
| D            | Payment Method     |                          | >  |
|              | Language           | English                  | >  |
| \$           | Currency           | USD                      | >  |
| 11           | Color Preference   | Green down and red<br>up | >  |
| Ŷ            | Theme mode         | Day mode                 | >  |
| Ē            | Online Chat        |                          | >  |

# Step 4:

### Click on the "Login/Register"

| $\bigtriangledown$ |                                                                        |     |
|--------------------|------------------------------------------------------------------------|-----|
| TNQ                |                                                                        |     |
|                    | ×                                                                      | 9   |
|                    | Email Phone                                                            |     |
| 1                  | Enter email                                                            |     |
|                    | Please enter password                                                  |     |
|                    | Forgot Password                                                        |     |
|                    | Invitation code (valid for new users only)                             | ¥   |
|                    | Log In / Register                                                      |     |
|                    | Automatically create an account after logging in<br>unregistered users | for |
|                    | G Log in with Google Account                                           |     |
|                    |                                                                        |     |
|                    |                                                                        |     |
|                    |                                                                        |     |
|                    |                                                                        |     |
|                    |                                                                        |     |

0

## Step 5:

# Register with Email/Phone

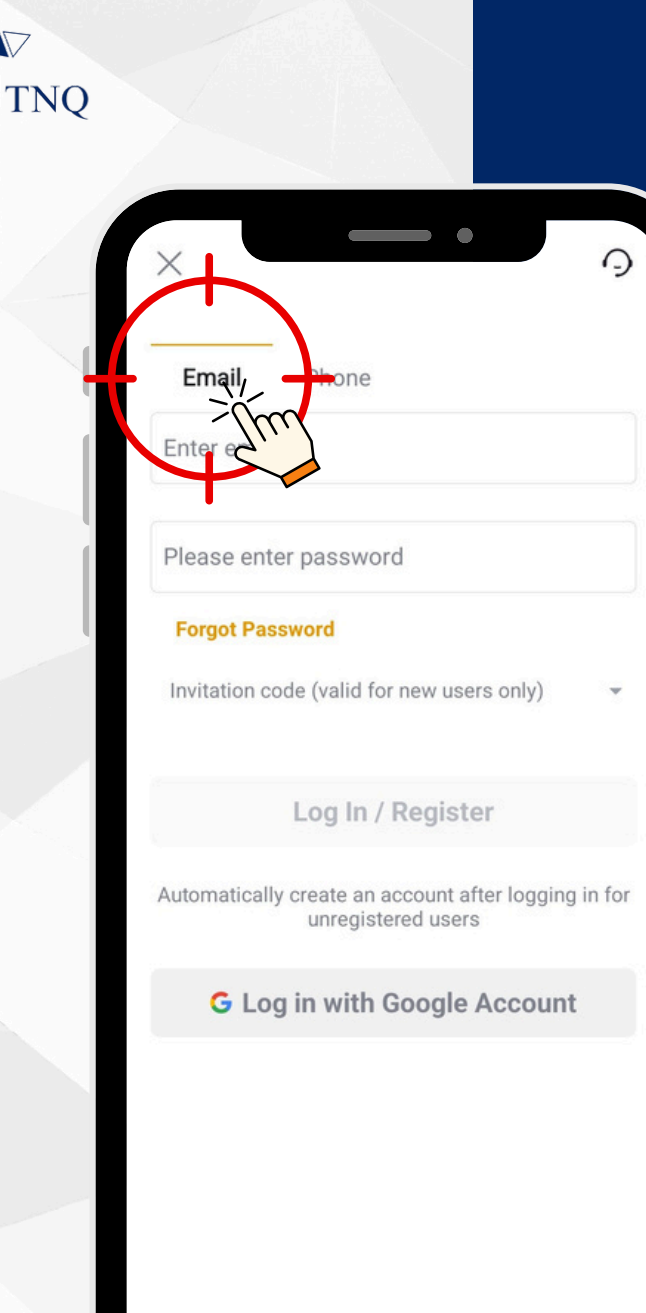

# Step 6:

### Click on the "Email" tab

#### TNQ TOKEN I 2024

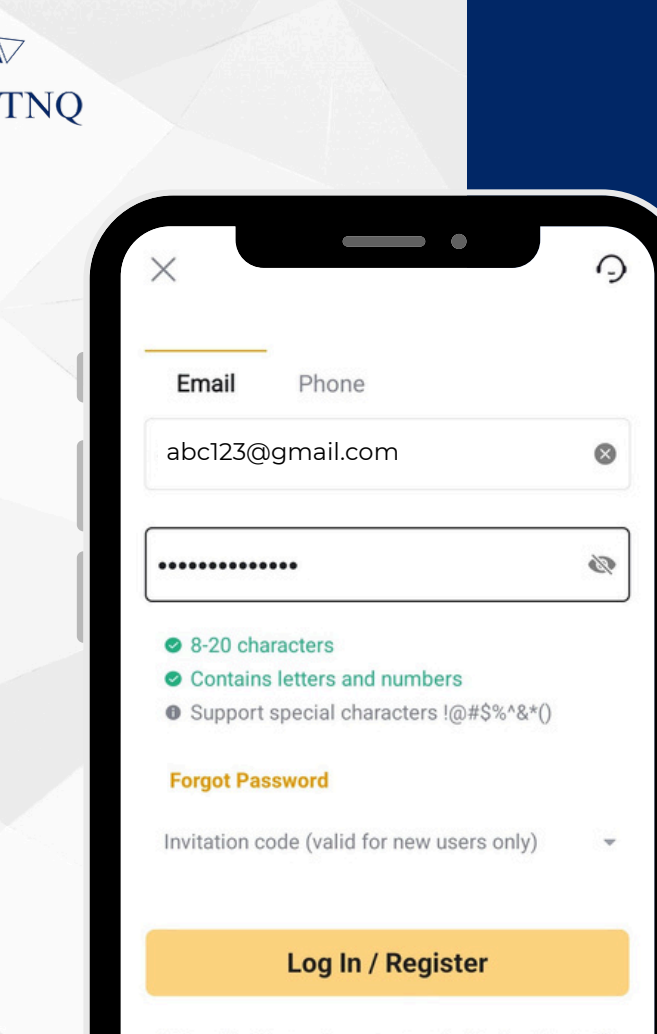

Automatically create an account after logging in for unregistered users

G Log in with Google Account

# **Step 7:**

### Fill in your email and set a password\*

\*The password should contains letters, numbers and is at between 8 to 20 characters.

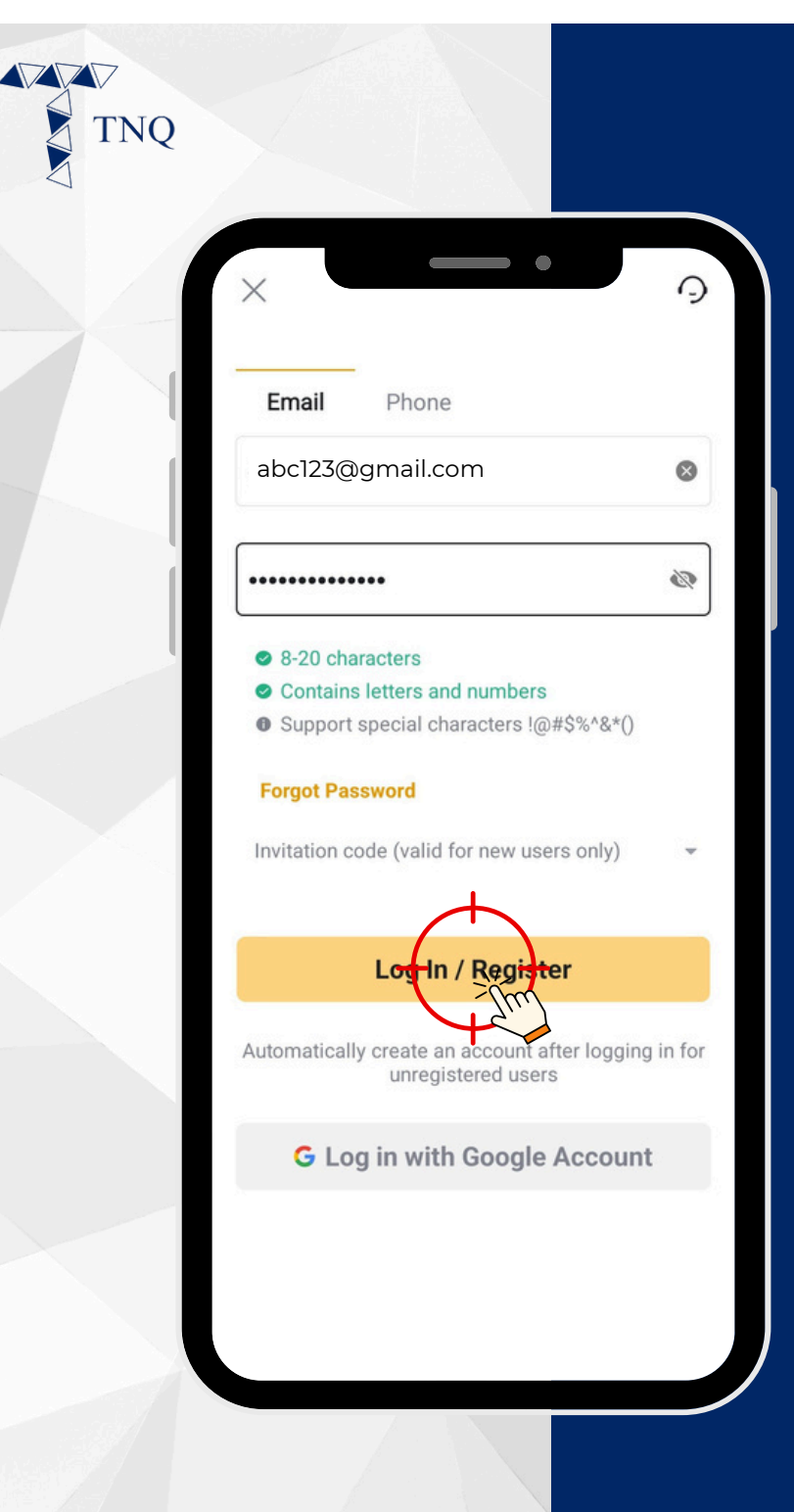

# **Step 8:**

### Click on the "Login/Register" button

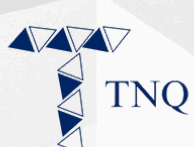

| ÷    |                        | ¥     | Ш     | ₽ <b>°</b> | : |
|------|------------------------|-------|-------|------------|---|
| Regi | stration \             | /erif | ïcati | on         | ☆ |
|      | LBank 10:33<br>to me ~ | 9 pm  | ٢     | 4          | : |

### Registration verification

#### Dear LBank Users:

You are now registering in LBank, Your verification code is

 $\times \times \times \times \times \times$ 

# Step 9:

# Check email for the verification code

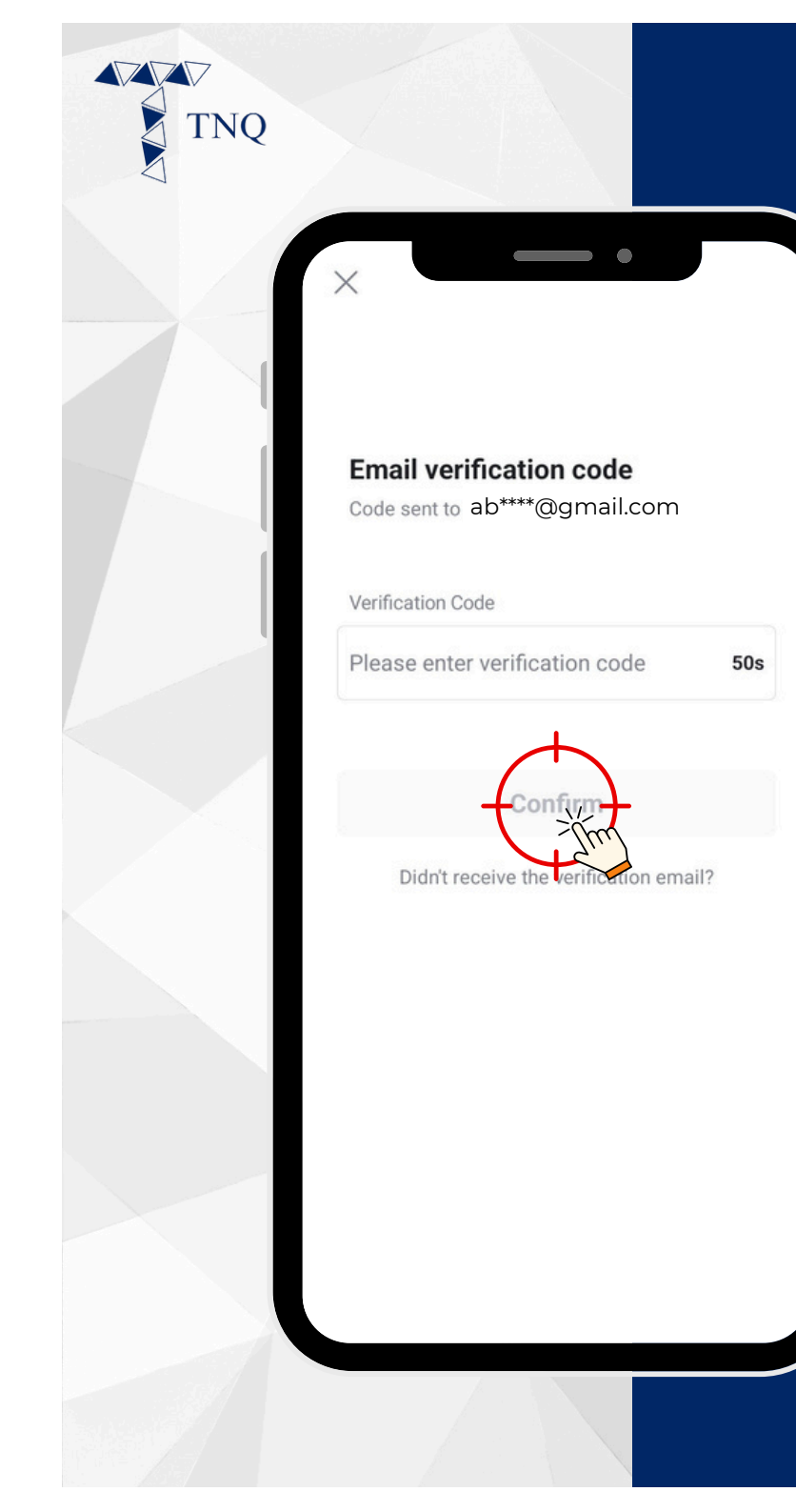

# **Step 10:**

Fill in the email verification code and click on the "Confirm" button

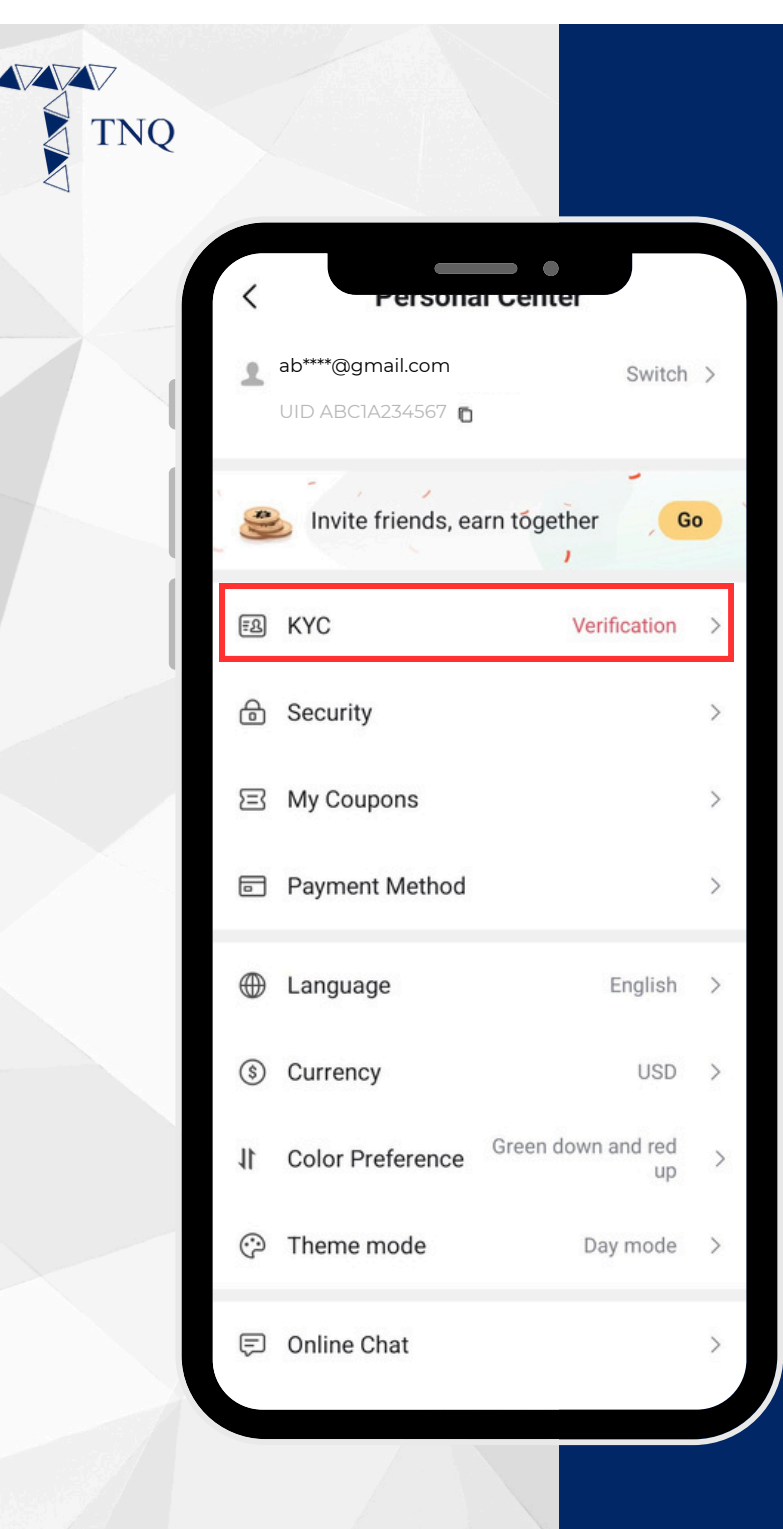

# **Step 11:**

# Your registration is successful

Click on the "KYC" to proceed for verification steps.